## PASSO A PASSO ASSINATURA DE ATAS NO SEI

## Verificar se está na "mesa" correta (mesa virtual). Ex.: COIS-ICB. A mesa virtual corresponde ao ambiente de lotação dos servidor/docente. OBS.: todos os membros do órgão/setor devem estar cadastrados no ambiente SEI para poder assinar

| UNIVERSIDADE FEDERAL DE JUIZ DE FORA                                                                                 | Para saber+ Menu Pesquisa                                                                                                    | COIS-ICB                                                                   | II.N # / 4 |
|----------------------------------------------------------------------------------------------------|----------------------------------------------------------------------------------------------------|----------------------------------------------------------------------------|------------|
| 23071 908003/2023-50   B     GERAL 02: Ata de Reunião 18 (1175658)   .     GERAL 02: Ata de Reunião 19 (1175671)   . | Image: Second system Image: Second system <td< td=""><td>CONSREGAÇÃO-ICB<br/>CONGREGAÇÃO-ICB<br/>CONSELHO-UNIDADE-ICB<br/>DEP-ANATOMIA</td><td></td></td<> | CONSREGAÇÃO-ICB<br>CONGREGAÇÃO-ICB<br>CONSELHO-UNIDADE-ICB<br>DEP-ANATOMIA |            |
| P Consultar Andamento                                                                                                |                                                                                                    |                                                                            |            |

2. Acessar processo: A secretaria de unidade/setor deve informar o número do processo contendo as atas. EX. Processo de nº : 23071.90800/2023-50 (Atas de reuniões da COIS).

| Ver processos atribuíd | dos a mim Ver por marcadores |        | Visu <mark>al</mark> ização detalhada                |             |
|------------------------|------------------------------|--------|------------------------------------------------------|-------------|
|                        | 1 reg                        | istro: |                                                      | 1 registro: |
|                        | Recebidos                    |        | Gerados                                              |             |
|                        | 23071.916088/2023-40         |        | <u>23071 908003/2023-50</u>                          |             |
|                        |                              |        | GERAL 02: Ata de Reunião<br>Atas de Reuniões da COIS |             |

## 3. Após clicar no número de processo, clicar no documento que se quer assinar, ler a ata e CLICAR NO ÍCONE DA CANETA. (ASSINAR COM A MESMA SENHA DO SIGA)

| UNIVERSIDADE FEDERAL DE JUIZ DE FORA                                                                     |                                                                                                    |
|----------------------------------------------------------------------------------------------------|----------------------------------------------------------------------------------------------------|
| sei                                                                                                    | Para saber+ Menu Pesquisa COIS-ICB. 🗸 🧮 🕷                                                                                                    |
| 23071.908003/2023-50     GERAL 02: Ata de Reunião 18 (1175658)     GERAL 02: Ata de Reunião 19 (1175671) | 1 1 1 1 1 1 1 1 1 1 1 1 1 1 1 1 1 1 1                                                                                                    |
| P Consultar Andamento                                                                                    |                                                                                                    |
|                                                                                                    | UNIVERSIDADE FEDERAL DE JUIZ DE FORA<br>Comissão ICB Sustentável                                                                                                    |
| <                                                                                                    | ATA DA 18ª (DÉCIMA OITAVA) REUNIÃO DA COMISSÃO ICB-SUSTENTÁVEL DO INSTITUTO DE CIÊNCIAS BIOLÓGICAS DA UNIVERSIDADE FEDERAL DE<br>JUIZ DE FORA, REALIZADA NO DIA ONZE DE OUTUBRO DE DOIS MIL E VINTE E DOIS, ÀS TREZE HORAS E TRINTA MINUTOS, NA SALA DE REUNIÕES DA<br>SECRETARIA DO ICR, ESTANDO PRESENTES O PRESIDENTE DA COMISÃO, SILVIONEY AUGUSTO DA SILVA, OS MEMBROS ARTHUR GIRARDI<br>CARPANEZ, TATIANE DE FÁTIMA LADEIRA, PAULA ALEXANDRA DA GRAÇA MORAIS, RAÍSAS AORES MEINEL, PATRICIA ELKIKI DOS ARTHUR GIRARDI<br>CARPANEZ, TATIANE DE FÁTIMA LADEIRA, PAULA ALEXANDRA DA GRAÇA MORAIS, RAÍSAS AORES MEINEL, PATRICIA ELKIKI DOS SANTOS, JÉSSICA<br>FRANCINE DE CARVALHO FONSECA, JOÃO PABLO FORTES PEREIRA, MARCOS VIDAL MARTINS E PRISCILA DE FARIA PINTO. A SERVIDORA MARIA<br>CLARA FERREIRA SPINOLA JUSTIFICOU A AUSÊNCIA. O PRESIDENTE DEU INÍCIO À REUNIÃO ABODANDO A PAUTA 1: DIGITALIZAÇÃO INTEGRAL DOS<br>DOCUMENTOS DA COIS. A PROPOSTA FOI ACOLHIDA POSITIVAMENTE POR TODOS OS MEMBROS E, ADICIONALMENTE, FOI SUGERIDO PELA<br>PROFESSORA PRISCILA A CRIAÇÃO DE UMA MESA NO SEI EXCLUSIVA PARA A COMISSÃO. ESTANDO TODOS DE ACORDO, FICOU ACERTIDO QUE O<br>PRESIDENTE DA COMISSÃO IRÁ APRESENTAR TAL DEMANDA À DIREÇÃO PARA QUE A MESA SLA CRIADA E OS PROCESSOS RELATIVOS À COIS<br>PASSEM A TRAMITAR EXCLUSIVAMENTE VIA SEI, PASSANDO À PAUTA 2: AÇÕES COMUNS ENTRE A COMISSÃO E PLANO DIRETOR DO ICB.<br>DISCUTIU-SE PRIMEIRAMENTE SOBRE A EVENTUAL SOBREPOSIÇÃO DAS ATIVIDADES DA COMISSÃO E MELAÇÃO AO PROADES E PLANO DIRETOR, A COMCULU-SE PELA<br>NEGAÇÃO DA MESMA, UMA VEZ QUE O PROGRAMA PODE SER VISTO COMO UM MEIO DE FORMALIZAR E PONTUAR AÇÕES INDIVIDUAIS<br>DESEMFENHADAS JUNTÓ À COMISSÃO. O PACTUADAS COMO METAS DE TRABALHO. QUANTO ÀS ATIVIDADES PROVETAS NO PLANO. CONCULU-SE PLANO DIRETOR, A<br>PROFA. PRISCILA DISES ACREDITAR QUE A DIREÇÃO DO ICB AINDA IRÁ EMITIR DIRETRIZES PARA A EXECUÇÃO DAS METAS, QUE PODERIAM ENTÁ<br>SER SEGUIDAS PELA COMISSÃO, E O SERVIDOR JOÃO DE BALOS AND PLANO. COMO FORMA DE SE AVANÇAR NESTAS NO PLANO. COMO FORMA DE SE AVANÇAR MESTA NO PLANO. CÚBA DE REMESIDA DE T |